| 視聴ポータルサイト | 参加登録がお済みの方はこちら                                                           |
|-----------|--------------------------------------------------------------------------|
| ログイン方法    | 本システムでのログイン等に関する説明(PDF)                                                  |
|           | このページには認証が必要です。<br>申込登録ID<br>R00000                                      |
|           | ※参加登録完了メール参照                                                             |
|           | אבס-אד sample@c-linkage.co.jp                                            |
|           | ※参加登録時のメールアドレス                                                           |
|           | ※本学術集会オンライン開催サイトの視聴に際し、上記の「留意事項」に同意されますか。 ③ □ 同意する                       |
|           | ※同意を得られない場合、日本子ども虐待防止学会第27回学術集会かながわ大会のオンライン開催サイトに移動できません。                |
|           | ※ご参加登録時にご自身でご入力いただいた、メールアドレスがパスワードとなります。<br>※ご招待の方については個別にご案内させて頂いております。 |

①IDと、②パスワードを入力し、③「同意する」にチェックを入れて、④「ログイン」をクリックしてください。

## ログインできない場合は、下記をお試しください。

ログアウトボタンを押下せずに視聴ポータルサイトを閉じると、ログイン画面は下図のような表示になります。 その場合は、赤丸の「強制ログイン」の文字をクリックし、IDとパスワードを再度ご入力ください。

| 参加登録がお済みの方はこちら                                                 |              |  |
|----------------------------------------------------------------|--------------|--|
| 本システムでのログイン等に関する説明(P                                           | DF)          |  |
| このアカウンドは、他のブラウザでログイン中です。ログアウトし忘れた場合は、強制ログインをお願い致します。<br>強制ログイン |              |  |
| 申込登録ID                                                         | R03268       |  |
|                                                                | ※参加登録完了メール参照 |  |

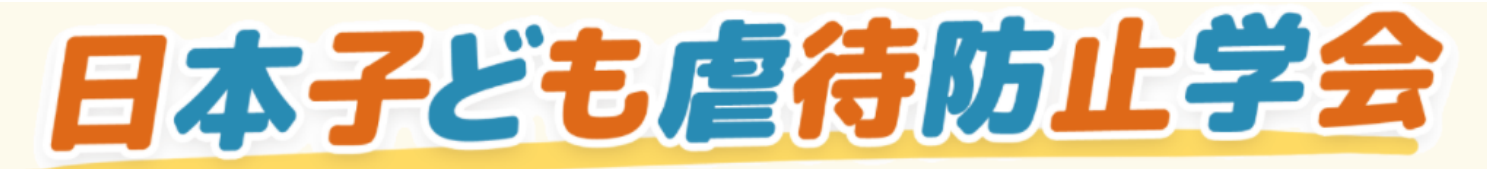

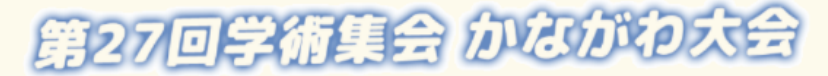

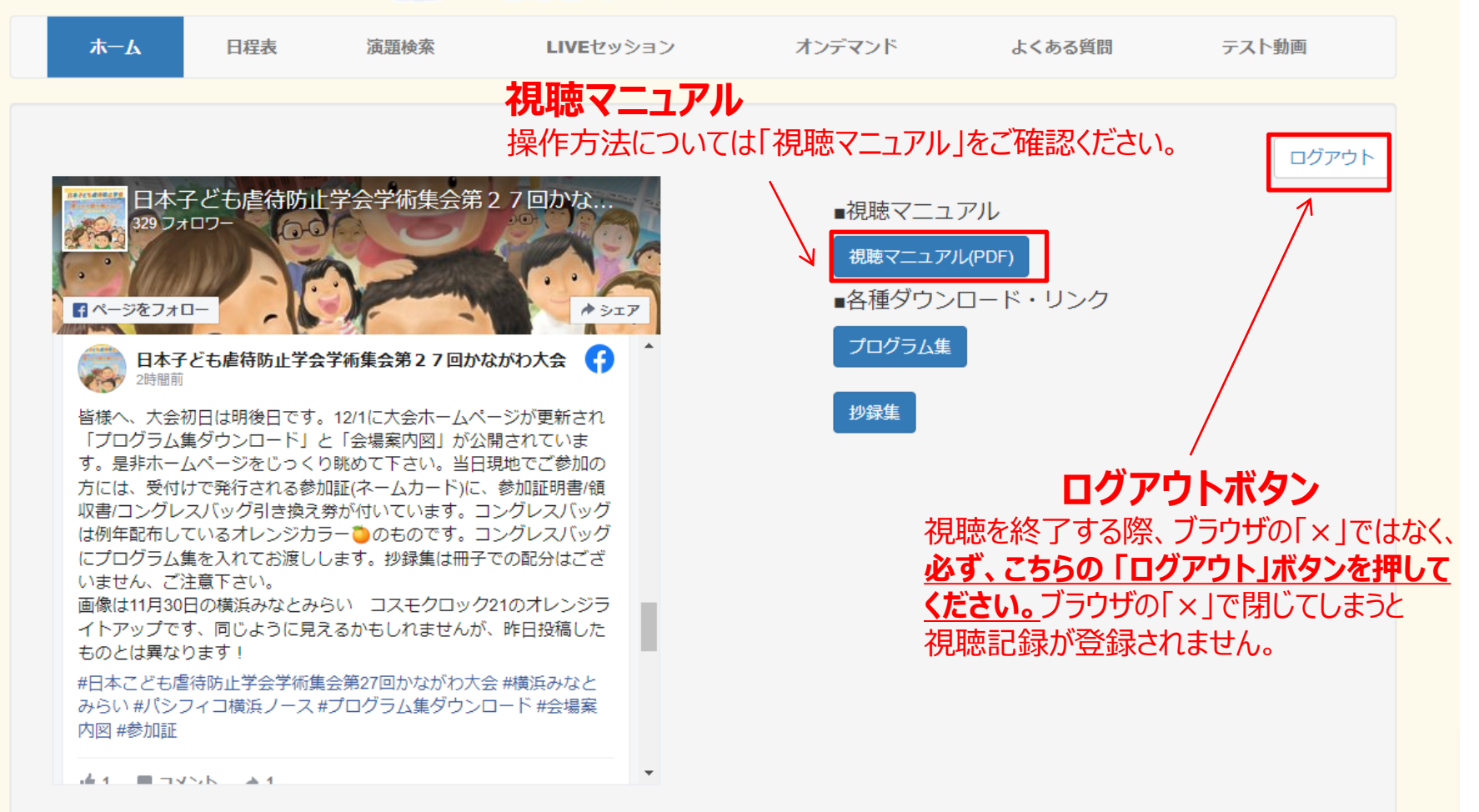